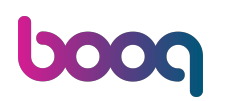

### i Click on SETTINGS.

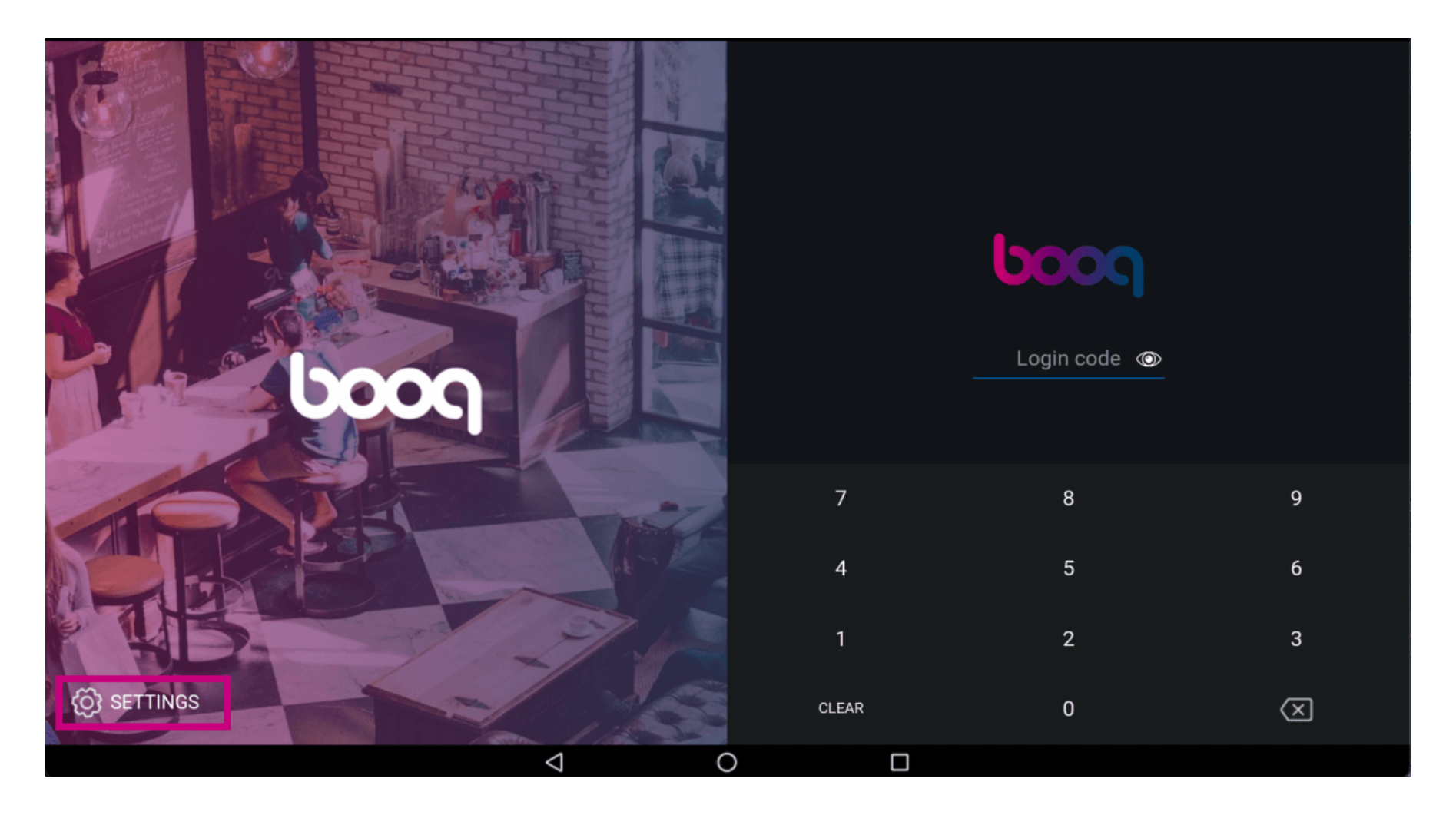

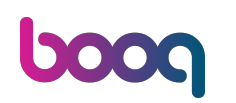

booq - Connecting the booq POS app to your system (Tablet)

Click on the field POS device name to edit or change this. Note: this is optional.

| ← _ ⊚ Settings                                     |                 |                    |   |  |  | <u>↑</u> |  |
|----------------------------------------------------|-----------------|--------------------|---|--|--|----------|--|
| Connection                                         |                 |                    |   |  |  |          |  |
| Server hostname/IP                                 | ddress          |                    |   |  |  |          |  |
| Server port number<br>443                          |                 |                    |   |  |  |          |  |
| Server path                                        |                 |                    |   |  |  |          |  |
| Server protocol<br>http:                           |                 |                    |   |  |  |          |  |
| POS device name<br>ONEPLUS A5000                   |                 |                    |   |  |  |          |  |
| POS ID number<br>2ad86d54-c81e-5f74-8 <sup>-</sup> | 2b-f119f493b3b5 |                    |   |  |  |          |  |
|                                                    |                 |                    |   |  |  |          |  |
| Debug mode, more e                                 | ror info        |                    |   |  |  |          |  |
|                                                    |                 | $\bigtriangledown$ | 0 |  |  |          |  |

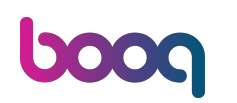

#### i Click on the field Server hostname/IP address.

| ← _ @ Settings                                    |      |   |   |   | <u>↑</u> |
|---------------------------------------------------|------|---|---|---|----------|
| Connection                                        |      |   |   |   |          |
| Server hostname/IP address 192.168.2.100          |      |   |   |   |          |
| Server port number<br>443                         |      |   |   |   |          |
| Server path                                       |      |   |   |   |          |
| Server protocol<br>http:                          |      |   |   |   |          |
| POS device name<br>Apple 43                       |      |   |   |   |          |
| POS ID number<br>2ad86d54-c81e-5f74-812b-f119f493 | o3b5 |   |   |   |          |
|                                                   |      |   |   |   |          |
| Debug mode, more error info                       |      | _ |   |   | •=       |
|                                                   |      | 4 | 0 | П |          |

# boog

booq - Connecting the booq POS app to your system (Tablet)

### **Type** in your IP address.

| ←     ⊚ Settings                                   |                            |  |   |  |   | <u>↑</u> |
|----------------------------------------------------|----------------------------|--|---|--|---|----------|
|                                                    | Server hostname/IP address |  |   |  |   |          |
| Server hostname/IP address                         | 192.168.2.100              |  |   |  |   |          |
| Server port number                                 |                            |  |   |  |   |          |
| Server path                                        |                            |  |   |  |   |          |
| Server protocol<br>http:                           |                            |  |   |  |   |          |
| POS device name<br>Apple 43                        |                            |  |   |  |   |          |
| POS ID number<br>2ad86d54-c81e-5f74-812b-f119f493b |                            |  |   |  |   |          |
|                                                    |                            |  |   |  |   |          |
| Debug mode, more error info                        |                            |  |   |  | • |          |
|                                                    | $\Diamond$                 |  | 0 |  |   |          |

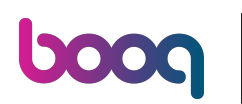

booq - Connecting the booq POS app to your system (Tablet)

## i Confirm by clicking OK.

| ←     ⊚ Settings                                    |               |    |
|-----------------------------------------------------|---------------|----|
|                                                     |               |    |
| Server hostname/IP address                          | 192.168.2.100 | _  |
| Server port number<br>443                           |               | к  |
| <b>Server path</b><br>booq                          |               |    |
| Server protocol<br>http:                            |               |    |
| POS device name<br>Apple 43                         |               |    |
| POS ID number<br>2ad86d54-c81e-5f74-812b-f119f493b3 |               |    |
|                                                     |               |    |
| Debug mode, more error info                         |               | •• |
|                                                     |               |    |

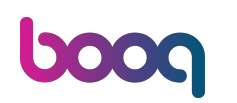

booq - Connecting the booq POS app to your system (Tablet)

### i Click on the following arrow to login. That's it. You're done.

| ← ⊚ Settings                                              |                    |   |  | _ |
|-----------------------------------------------------------|--------------------|---|--|---|
| Connection<br>Server hostname/IP address<br>192.168.2.100 |                    |   |  |   |
| Server port number<br>443                                 |                    |   |  |   |
| Server path<br>booq                                       |                    |   |  |   |
| Server protocol<br>http:                                  |                    |   |  |   |
| POS device name<br>Apple 43                               |                    |   |  |   |
| POS ID number<br>2ad86d54-c81e-5f74-812b-f119f493b3b5     |                    |   |  |   |
|                                                           |                    |   |  |   |
| Debug mode, more error info                               |                    |   |  |   |
|                                                           | $\bigtriangledown$ | 0 |  |   |

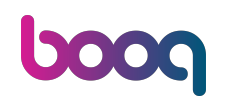

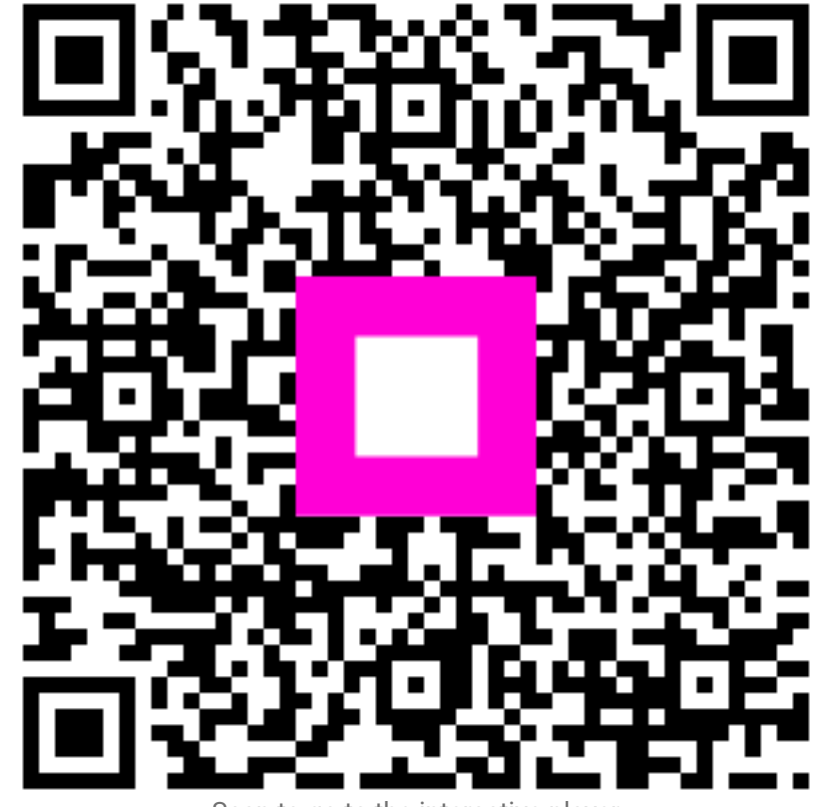

Scan to go to the interactive player